Инструкция по размещению заявки участника на Всероссийский конкурс социальной рекламы в области формирования культуры здорового и безопасного образа жизни в 2021 году

## РАЗМЕЩЕНИЕ ИНФОРМАЦИИ ОБ УЧАСТНИКЕ НА РЕСУРСЕ <u>HTTP://WIKI.IRO23.INFO/</u>

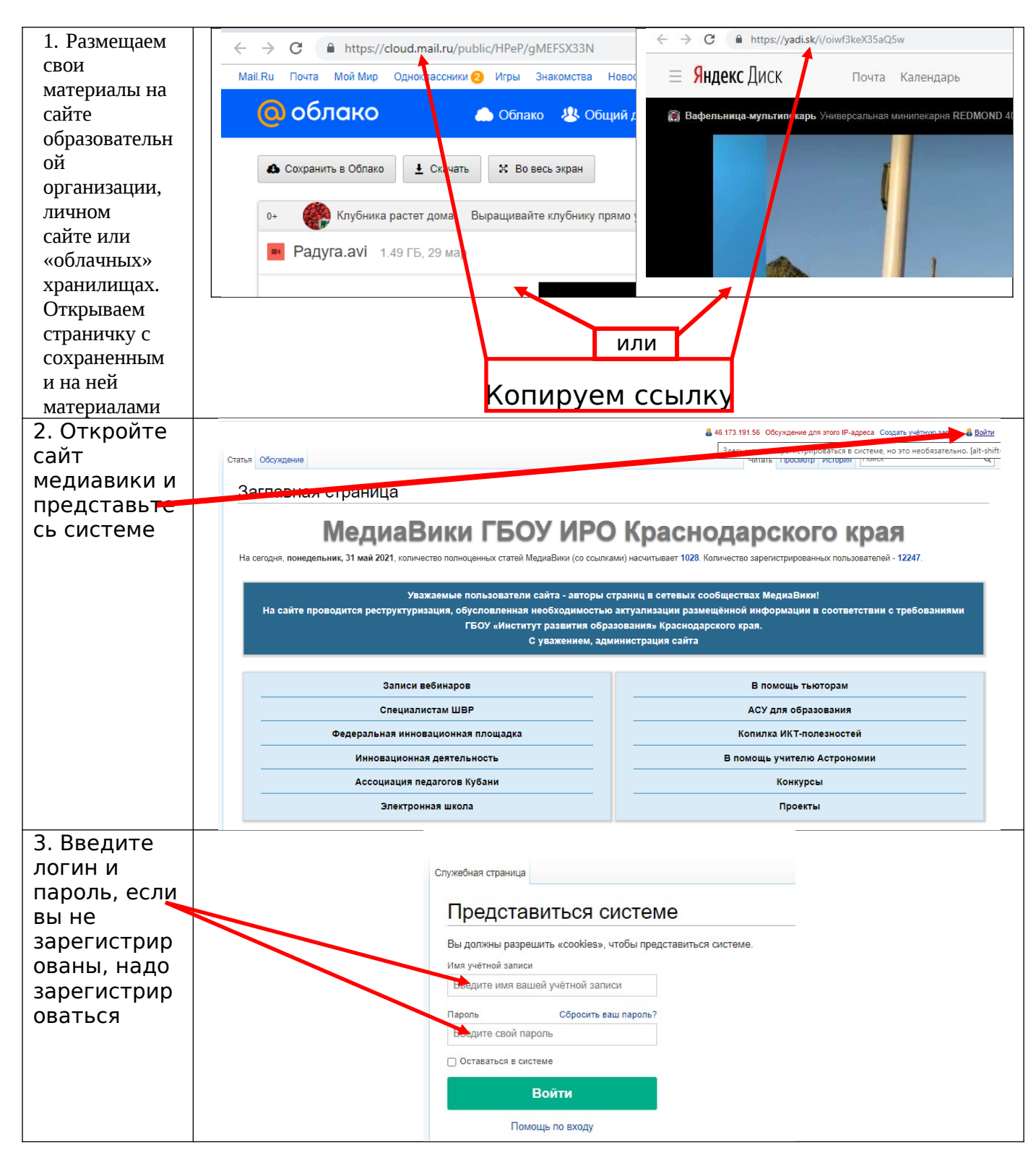

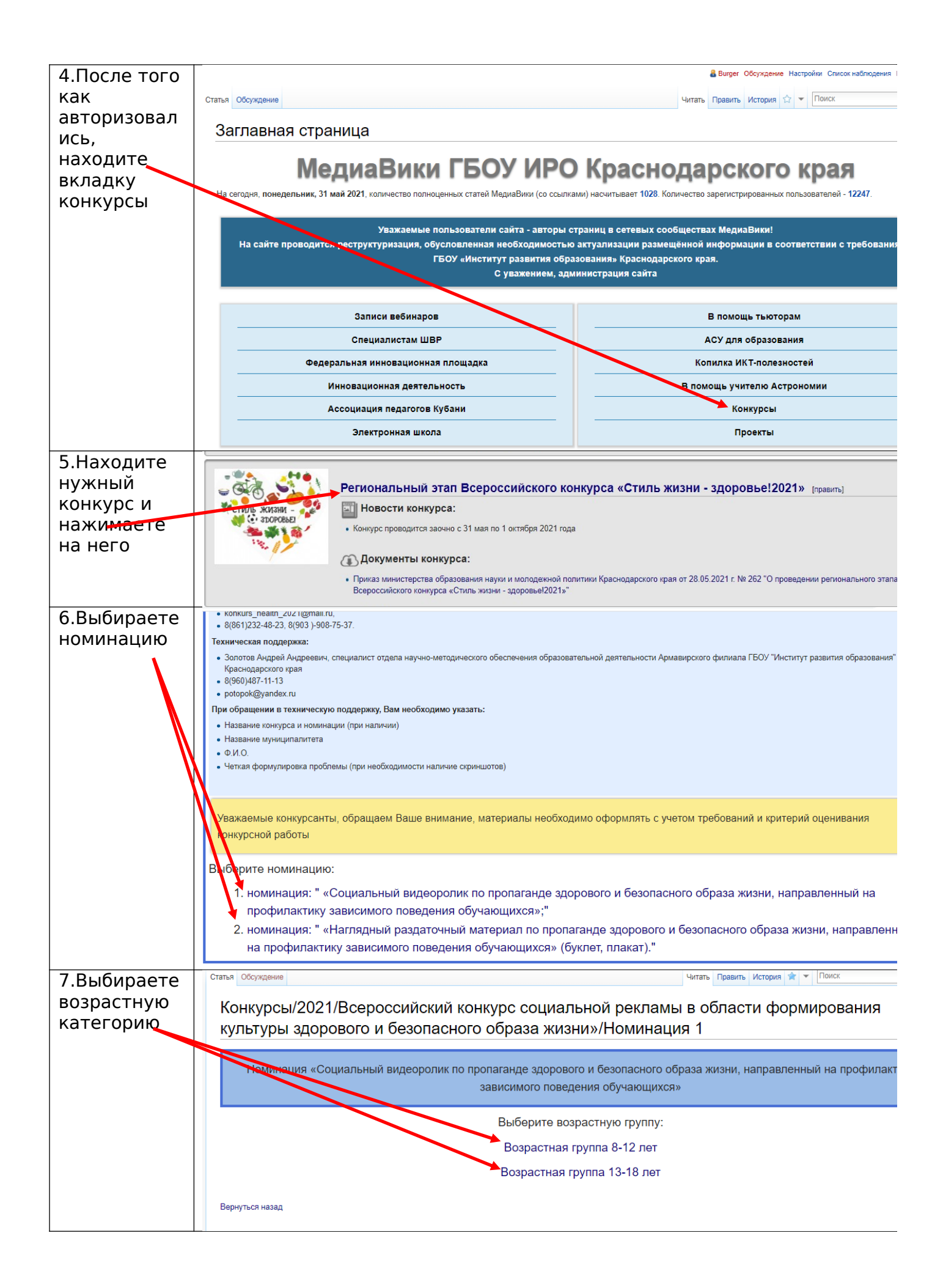

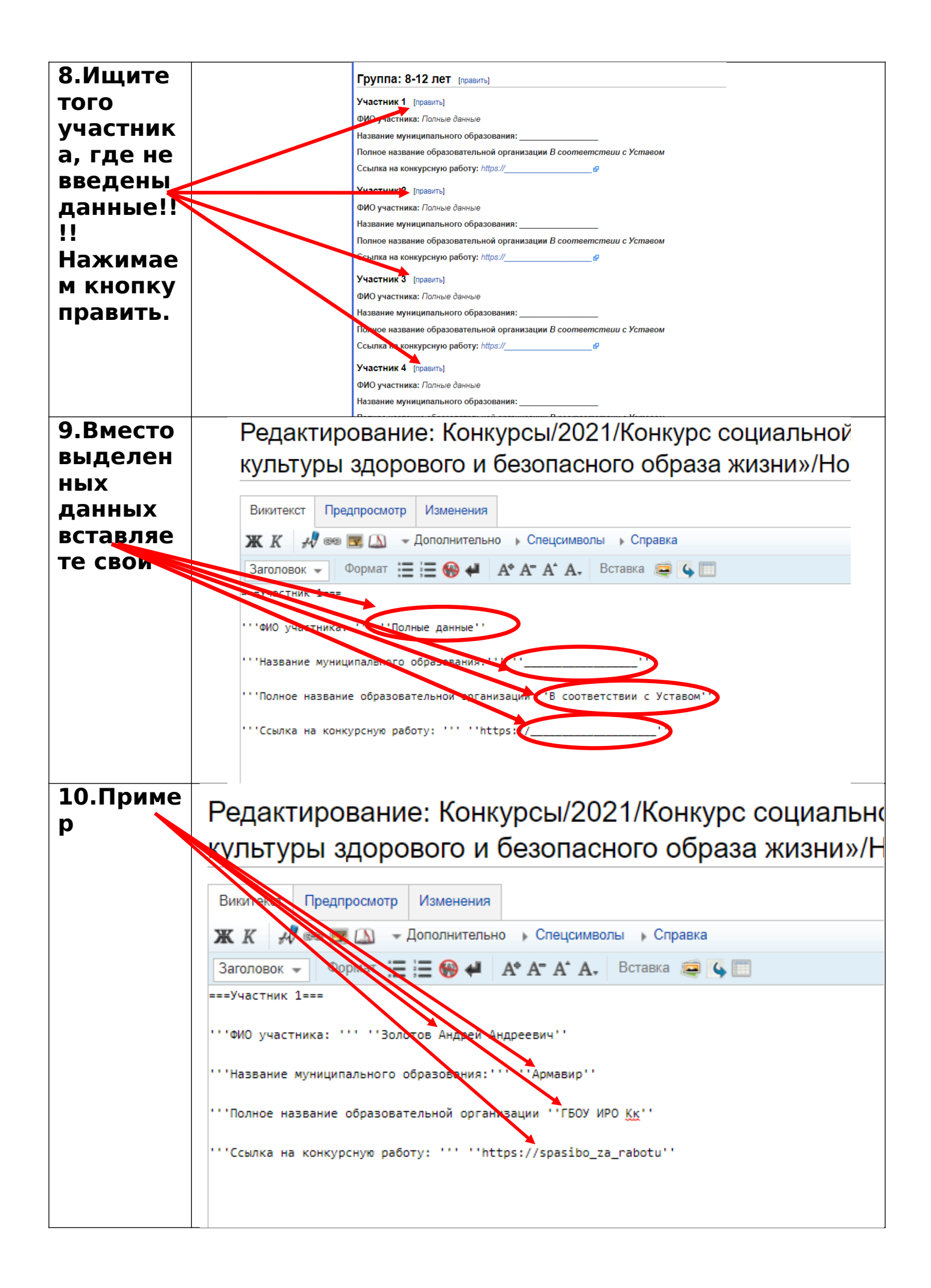

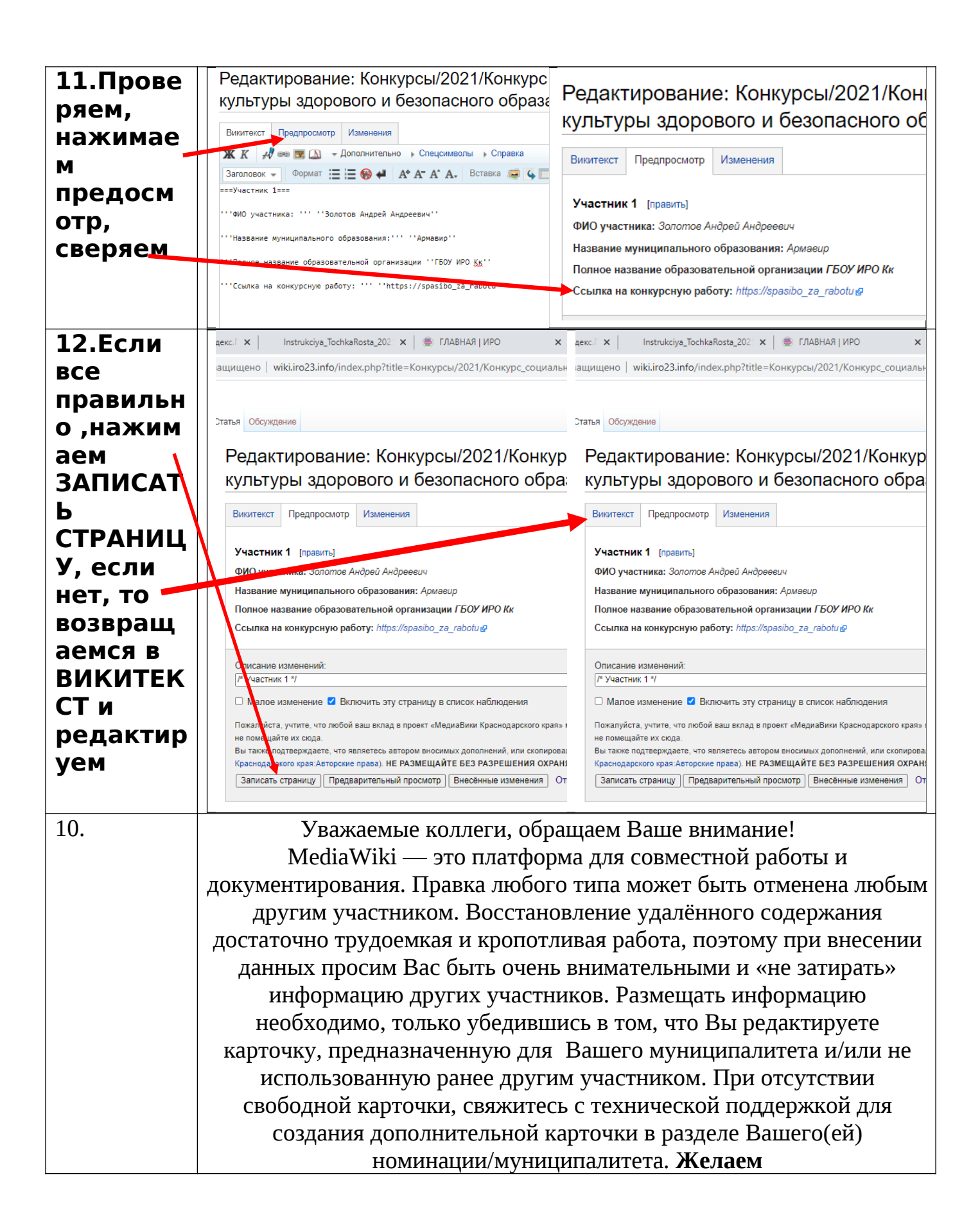